## MFA Setup with App and Phone Call Methods

MFA (Multi-Factor Authentication) has been enabled for Office 365 applications, RDWeb portal, VPN and other RVC web applications on all RVC accounts

Please see instruction below how to setup MFA and choose your MFA method.

MFA methods:

- Microsoft Authenticator app. App needs to be setup via the Scan QR code option and not the sign in option:
   Scan QR code
- Phone call

## **MFA Setup**

Launch any web browser and go to https://aka.ms/mfasetup. Log in with your RVC credentials.

You will be asked to enter your RVC credentials

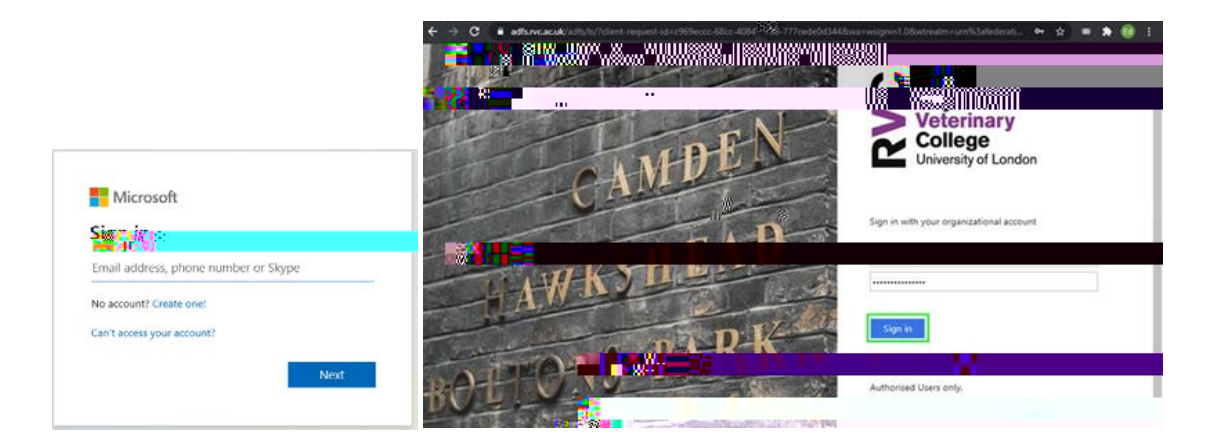

If you are working on the same computer for a while to want to avoid having to sign in again, click Yes in the next dialogue window.

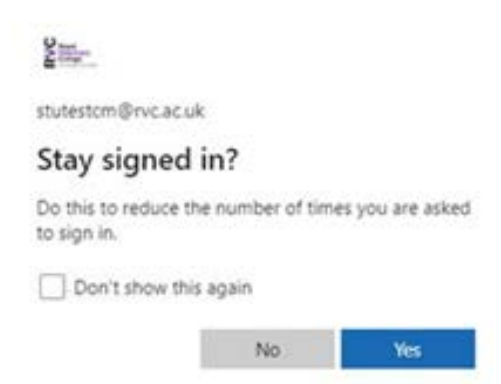

You will see a message window asking for information to set up your MFA. Click Next.

| Sec.                                                                 |
|----------------------------------------------------------------------|
| stutestcm@rvc.ac.uk                                                  |
| More information required                                            |
| Your cost to keep your efformation to keep your effortant effortant. |
| Use a different account                                              |
| Learn more                                                           |
| Next                                                                 |

You will be prompted with Microsoft Authenticator app setup first. This method includes 2 steps:

- Method 1 of 2: App This method is for setting up Microsoft Authenticator App
- Method 2 of 2: App This method is for setting up App password. If you are using a mail app (none-Microsoft ap) in iOS or macOS, you will need to use an app password

## • Microsoft Authenticator App

#### Method 1 of 2: App

Install the **Microsoft Authenticator App** from the App Store for iPhone or Google Play for Android on your phone, **Next** 

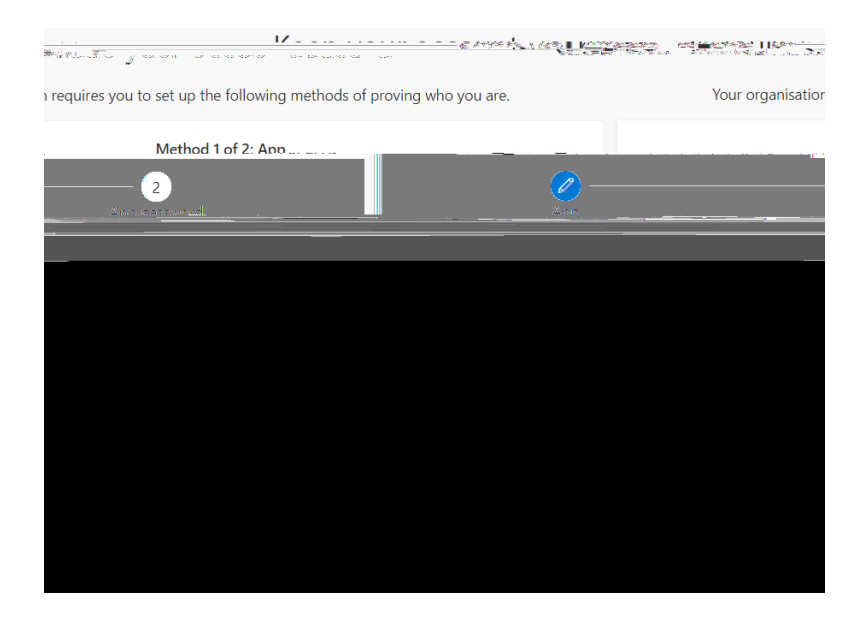

Scan the QR code displayed on the page on your MFA screen and select Next

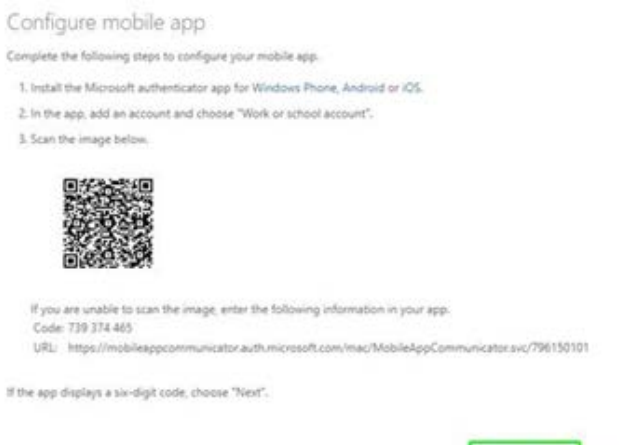

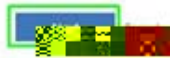

Select approve signing notification on your phone app.

|   | metrica 🖓 🚛 🏹                                                        |                   |  |  |  |  |
|---|----------------------------------------------------------------------|-------------------|--|--|--|--|
|   |                                                                      | 2<br>App password |  |  |  |  |
|   | Арр                                                                  |                   |  |  |  |  |
|   | Let's try it out                                                     |                   |  |  |  |  |
| - | Let's try it out Approve the notification we're sending to your app. |                   |  |  |  |  |

Select Next to start Method 2 of 2: App password.

Method 2 of 2: App

This password is to be used for mail app (none-Microsoft ap) in iOS or macOS.

Create a name for app password for mail app. And select Next

• Phone Call Method

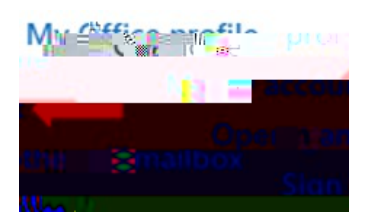

Under Security info, select Update Info

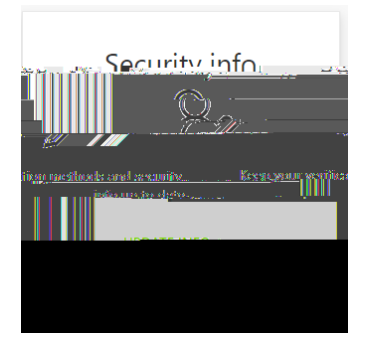

#### Select + Add method

| Coourity info |  |      |  |
|---------------|--|------|--|
|               |  | <br> |  |
|               |  |      |  |
|               |  |      |  |
|               |  |      |  |
|               |  |      |  |
|               |  |      |  |
|               |  |      |  |
|               |  |      |  |
|               |  |      |  |
|               |  |      |  |
|               |  |      |  |
|               |  |      |  |
|               |  |      |  |
|               |  |      |  |
|               |  |      |  |
|               |  |      |  |
|               |  |      |  |
|               |  |      |  |
|               |  |      |  |
|               |  |      |  |

#### Select Phone

-

Add a method ward meaned

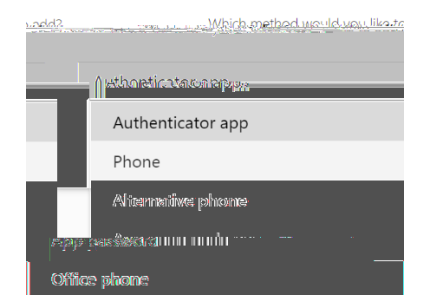

#### Select Add

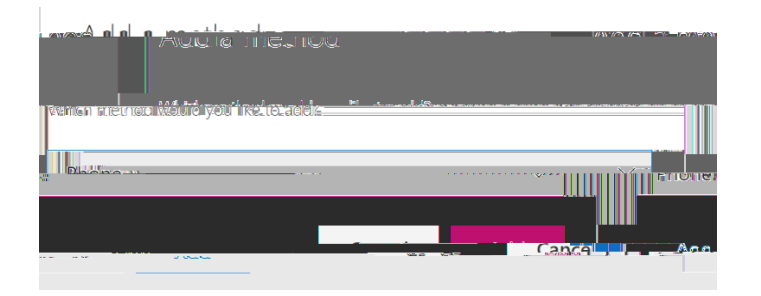

### Add your Mobile Number.

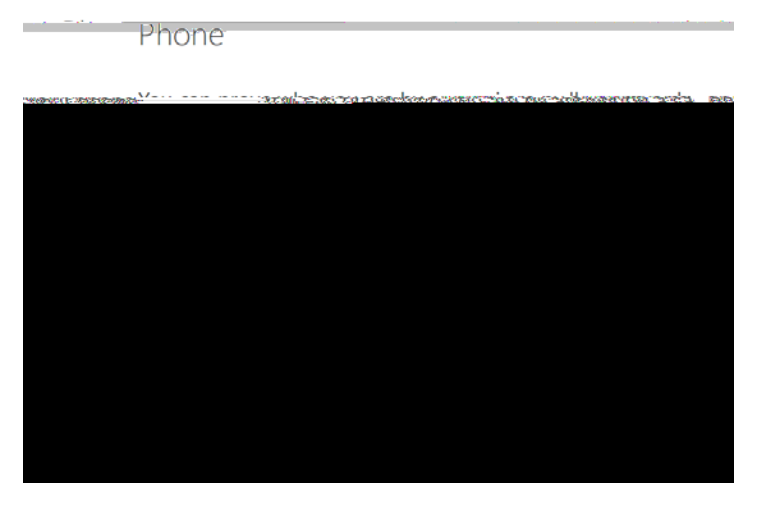

You will receive a telephone call from Microsoft on your registered MFA mobile phone. Press the HASH (pound) key as instructed to complete the log in process and the Portal desktop will appear

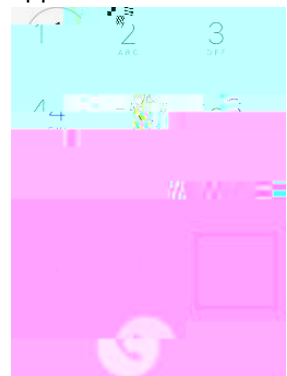

#### Phone

Rall answered Your phone was registered successfully.

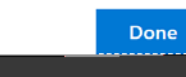

# Change MFA Authentication Method

You can change MFA Authentication method at any time

Select Change to change Default sing-in method

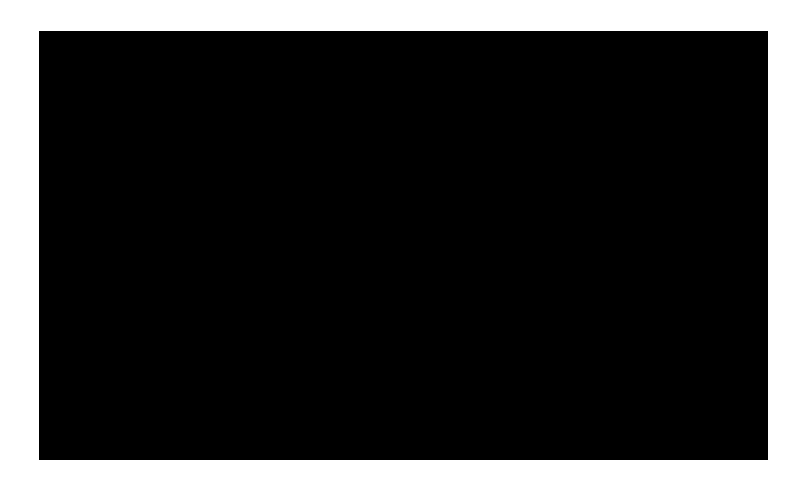

if you need further assistance Please call 02074685181 / servicedesk.rvc.ac.uk / or Email: <u>helpdesk@rvc.ac.uk</u> IT HELPDESK